### **Leveraging Linux Capabilities**

- The Shell Prompt
- $\cdot \underline{file}$  Command
- Pipes
- <u>date</u> Command
- Text File Conversion
- $\cdot$  File Compression/Storage
- Getting File Information
- $\boldsymbol{\cdot}$  Getting User Information

## **The Shell Prompt**

- In the last class I mentioned shell variables
- We'll talk a lot more about them in a few weeks
- But right now I'd like to say a few words about one particular variable
- PS1 is the variable that determines your Unix prompt
- This variable can be customized in many ways to provide all sort of useful information
- By default **PS1** tells you three things
  - Your Unix username
  - $_{\odot}$  The machine to which you are connected
  - $_{\odot}$  The location of your current directory

### **The Shell Prompt**

- Some of you may have noticed that my prompt looks different from yours
- That's because I have customized the value of PS1 for my account
- But before I did this, my prompt looked something like this ckelly@vm75:~/it244\$
- Prompt parts:
  - The characters **before the** @ show my Unix <u>username</u>
  - The characters **between** @ and : are the <u>hostname</u> of the machine I am using
  - $\circ$  The characters **from : to \$** show my <u>current directory</u>

#### **The Shell Prompt**

- The ~ symbol indicates your home directory
- We'll talk more about this in a future class
- So when I got this prompt, I was in the directory /home/ckelly/it244/work
- If you look carefully at your prompt, you can always see where you are in the Unix filesystem

### <u>file</u> - Show the File Type

• The *file* utility takes an argument of one or more files and shows the type of each:

```
$ file *
bin:
                      directory
cars.txt:
                      ASCII text
cmds:
                      directory
dead.letter:
                      ASCII news text
                      directory
downloads:
                    directory
exercises it244:
f11 it244 class web: directory
hw it244:
                      directory
it244:
                      symbolic link to
`/courses/it244/s12/ghoffmn/'
                      directory
java:
```

# **Pipes - Stringing Programs Together**

- <u>Pipes</u> are one of the most powerful features of Unix
- A pipe takes the output of one Unix command and feeds it into the input of another
- Using pipes you can string programs together so they can perform a task that none of them could do separately
- A pipe consists of two or more Unix commands each one separated from the one that came before by the symbol
- Using a pipe, we can build up a string of commands to get exactly what we want

#### **<u>Pipes - Stringing Programs Together</u>**

• Let's say we want to find all Red Sox <u>wins</u> against the Rays <u>sorted in reverse order by date</u> from the following file

| \$ cat red sox.txt |     |     |    |           |          |  |  |
|--------------------|-----|-----|----|-----------|----------|--|--|
| 2011-07-02         | Red | Sox | 9  | Astros    | Win 7-5  |  |  |
| 2011-07-03         | Red | Sox | 9  | Astros    | Win 2-1  |  |  |
| 2011-07-04         | Red | Sox | vs | Blue Jays | Loss 7-9 |  |  |
| 2011-07-05         | Red | Sox | vs | Blue Jays | Win 3-2  |  |  |
| 2011-07-06         | Red | Sox | vs | Blue Jays | Win 6-4  |  |  |
| 2011-07-07         | Red | Sox | vs | Orioles   | Win 10-4 |  |  |
| 2011-07-08         | Red | Sox | vs | Orioles   | Win 10-3 |  |  |
| 2011-07-09         | Red | Sox | vs | Orioles   | Win 4-0  |  |  |
| 2011-07-10         | Red | Sox | vs | Orioles   | Win 8-6  |  |  |
| 2011-07-15         | Red | Sox | 6  | Rays      | Loss 6-9 |  |  |
| 2011-07-16         | Red | Sox | 9  | Rays      | Win 9-5  |  |  |
| 2011-07-17         | Red | Sox | 9  | Rays      | Win 1-0  |  |  |

. . .

| 2011-07-17 | Red Sox @ | Rays        | Win 1-0   |
|------------|-----------|-------------|-----------|
| 2011-07-18 | Red Sox @ | Orioles     | Win 15-10 |
| 2011-07-19 | Red Sox @ | Orioles     | Loss 2-6  |
| 2011-07-20 | Red Sox @ | Orioles     | Win 4-0   |
| 2011-07-22 | Red Sox v | vs Mariners | Win 7-4   |
| 2011-07-23 | Red Sox v | vs Mariners | Win 3-1   |
| 2011-07-24 | Red Sox v | vs Mariners | Win 12-8  |
| 2011-07-25 | Red Sox v | vs Royals   | Loss 1-3  |
| 2011-07-26 | Red Sox v | rs Royals   | Win 13-9  |
| 2011-07-27 | Red Sox v | vs Royals   | Win 12-5  |
| 2011-07-28 | Red Sox v | vs Royals   | Loss 3-4  |
| 2011-07-29 | Red Sox @ | White Sox   | Loss 1-3  |
| 2011-07-30 | Red Sox @ | White Sox   | Win 10-2  |
| 2011-07-31 | Red Sox @ | White Sox   | Win 5-3   |

#### **<u>Pipes - Stringing Programs Together</u>**

• First, let's find all games against the Rays

| \$ grep Rays red | l_sox.txt |      |          |
|------------------|-----------|------|----------|
| 2011-07-15       | Red Sox @ | Rays | Loss 6-9 |
| 2011-07-16       | Red Sox @ | Rays | Win 9-5  |
| 2011-07-17       | Red Sox @ | Rays | Win 1-0  |

• Now let's *feed this into* another command that selects the games the Sox won

| \$ grep Rays r | ed_sox.txt   grep Win |         |
|----------------|-----------------------|---------|
| 2011-07-16     | Red Sox @ Rays        | Win 9-5 |
| 2011-07-17     | Red Sox @ Rays        | Win 1-0 |

#### **Pipes - Stringing Programs Together**

• Now we can use *sort* to get the results in the order we want

| \$ grep Rays r | ed_sox.txt | grep Win | sort -r |
|----------------|------------|----------|---------|
| 2011-07-17     | Red Sox @  | Rays     | Win 1-0 |
| 2011-07-16     | Red Sox @  | Rays     | Win 9-5 |

- The Unix tool philosophy is:

   o simple programs that...
   o ...do one thing well
- Pipes are essential in making this philosophy work
- As we progress through this course, you will have many opportunities to use pipes

### date - Get the Date and Time

• *date* displays the time and date

\$ date Tue Aug 7 20:02:48 EDT 2012

• You can change the way the date is displayed by following *date* with a + and a <u>format string</u>

\$ date +"%Y-%m-%d %r"
2012-08-07 08:19:44 PM

• The format string consists mostly of pairs of character pairs the first character of which is a  $\frac{1}{2}$ 

#### *date* - Get the Date and Time

- In the string on the previous slide, %Y stands for the four digit year
- To get more information on the various formatting options: info date
- Now move the cursor down to the line that reads
- \* Date conversion specifiers:: %[aAbBcCdDeFgGhjmuUVwWxyY]
- Then hit the *Enter* key

# **Text File Conversion Programs**

- Text files on Unix differ from those on Windows machines by the characters used to mark the end of a line
- There are two packages that provide software to convert between these two formats
  - o tofrodos
  - ounix2dos
- We won't be using either of them in this course but you should know about them

#### **Text File Conversion Programs**

• The *tofrodos* package provides:

*to dos* to convert Unix files to Windows format, and... *fromdos* to go the other way

• The *unix2dos* package uses:

 $\circ$  <u>unix2dos</u> to convert Unix text files to Windows text, and...  $\circ$  <u>dos2unix</u> to go the other way

• However, you will not be expected to know this for a quiz or exam

# **Compressing Files with** <u>bzip2</u>

- On the Internet there are many files which are free for the taking
- Many of these files are huge and copying them to a machine can take a long time
- To speed up the process, big files are usually *compressed*
- Compression utilities are used to do this
- **bzip2** is one such utility

### **Compressing Files with** *bzip2*

- It achieves the highest compression ratio of all common compression utilities
- You run *bzip2* like this

bzip2 FILENAME

- *bzip2* compresses the file creating a new file with the extension .bz2 and deletes the original file
- If you need to keep the original file run *bzip2* with the -k (for keep) option

#### **Compressing Files with** *bzip2*

• To decompress a file created by *bzip2* use *bunzip2* like this

### bunzip2 FILENAME.bz2

• *bunzip2* will:

 $_{\circ}$  decompress the .bz2 file and...

- $\circ$ ...create a new file with the .bz2 extension removed
- The compressed file is also <u>deleted</u>

#### **Compressing Files with** *bzip2*

- A file that *bunzip2* has compressed is unreadable
- If you want to look at the contents of a .bz2 compressed file <u>without</u> uncompressing it use bzcat
   *bzcat*, will print the uncompressed contents of a file to the terminal

• It <u>does not</u> alter the original, compressed file

# <u>gzip</u> - the GNU Compression Utility

- The GNU project created gzip to compress files
- It is older, and less efficient, than *bzip2*
- But many open source packages are compressed with this program
- It is similar in operation to *bzip2*
- The compressed files gzip creates have a .gz extension

### gzip - the GNU Compression Utility

- To <u>display</u> the contents of a .gz file without converting it, use *zcat*
- To <u>decompress</u> a gzipped file, use gunzip
- These utilities have nothing to do with the zip and unzip programs that are frequently used on Wintel machines

o(**Tip:** What does "*Wintel*" mean? Look it up!)

- Most software packages consist of many files
- But...to distribute the package efficiently you really want to turn these many files into a single file
- This also needs to be done when backing up a directory
- *tar* (tape archive) is the Unix utility used for this purpose
- *tar* does not compress files

   It stuffs multiple files into a single file, often called a <u>tarball</u>
   *tar* is usually used along with a compression program

- First you run *tar* to create a single file then you run another utility to compress the file
- You also use *tar* to unpack the files
- You run *tar* with different options to pack, or unpack, a tarball
- To "tar up" a set of files, run

#### tar -cvf ARCHIVE\_NAME.tar DIRECTORY\_NAME

• The options stand for create, verbose, file

• The .tar extension is a convention

 $\circ$  Though you do not <u>have</u> to use this extension, it would be foolish not to

• To see the files contained in a tar file without unpacking them use

tar -tvf ARCHIVE\_FILE

- To unpack a tarball use
   tar -xvf ARCHIVE FILE
- The x option stands for extract
- Normally, you *create a tarball* and then *run a compression program* on the archive file

- If <u>bzip2</u> is used for compression the new file will often have a <u>.tar.bz2</u> or <u>.tbz</u> extension
- If <u>gzip</u> is used the extensions usually are <u>.tar.gz</u>, <u>.tgz</u>, or sometimes simply <u>.gz</u>
- Again, these are simply conventions
  - That said, don't violate these conventions unless you have a very good reason
  - $\circ$  Life is complicated enough as it is
  - Plus, you don't want to create confusion for others

# <u>which</u> - Finding a Program File

- Unix commands are programs
  - $\circ$  which exist as binary files
  - containing numeric codes that the computer's processor understands
  - $_{\odot}$  that are located somewhere in the filesystem
- You can use the Unix utility *which* to find the exact location of any binary program file

#### <u>which - Finding a Program File</u>

- To find the location of the *tar* program file we would run
- \$ which tar
  /bin/tar
- *which* shows that the executable file for *tar* is located in the /bin directory
  - •*which* uses the **PATH** system variable to find the location of the file
  - We'll discuss **PATH** in a future class

## whereis - Finding Files Used by a Program

- *whereis* is another program that can be used to locate program files
- where is takes an approach different from that of which
- Every Unix or Linux system has certain standard places where it stores programs and the files they use owhere is searches these locations
   It returns a list of all files associated with a program
  - $\circ$  The list gives the name of the file as well as it's location

### <u>whereis - Finding Files Used by a</u> <u>Program</u>

• When we run *whereis* on *tar*, we get more information than *which* returned

\$ whereis tar

tar: /bin/tar /usr/include/tar.h /usr/share/man/man1/tar.1.gz

• We get a fuller view of the command:

• The *first* entry is the executable file /bin/tar

• The <u>second</u> entry is a header file /usr/include/tar.h

 $_{\odot}$  The program needs the header file to get certain information

 $_{\odot}$  The <u>third</u> entry is the file that man uses to provide information about tar

#### whereis - Finding Files Used by a Program

- A word of caution about using *which* and *whereis*
- Some commands are actually built into the shell itself
- These command are called built-ins and we will talk about them in a future class
- If you run *which* or *whereis* on these programs you will get nothing back
- \$ which cd
- \$

## **locate** - Search for Any File

- which and whereis only work on programs
- *locate* can be used to find any file

. . .

- You don't need to know the full name of a file to use *locate*
- *locate* will search on a partial file name

```
$ locate foot
/etc/update-motd.d/99-footer
/usr/share/doc/java-common/debian-java-faq/footnotes.html
/usr/share/emacs/23.3/lisp/mail/footnote.elc
/usr/share/emacs/23.3/lisp/org/org-footnote.elc
/usr/share/libparse-debianchangelog-perl/footer.tmpl
/usr/share/xml-core/catalog.footer
```

### locate - sample output continued

. . .

/usr/src/linux-headers-3.0.0-12/arch/arm/mach-footbridge /usr/src/linux-headers-3.0.0-12/arch/arm/mach-footbridge/Kconfig /usr/src/linux-headers-3.0.0-12/arch/arm/mach-footbridge/Makefile /usr/src/linux-headers-3.0.0-12/arch/arm/mach-footbridge/Makefile.boot /usr/src/linux-headers-3.0.0-12/arch/arm/mach-footbridge/include /usr/src/linux-headers-3.0.0-12/arch/arm/mach-footbridge/include/mach /usr/src/linux-headers-3.0.0-12/arch/arm/mach-footbridge/include/mach/debug-macro.S /usr/src/linux-headers-3.0.0-12/arch/arm/mach-footbridge/include/mach/entry-macro.S /usr/src/linux-headers-3.0.0-12/arch/arm/mach-footbridge/include/mach/hardware.h /usr/src/linux-headers-3.0.0-12/arch/arm/mach-footbridge/include/mach/io.h /usr/src/linux-headers-3.0.0-12/arch/arm/mach-footbridge/include/mach/irgs.h /usr/src/linux-headers-3.0.0-12/arch/arm/mach-footbridge/include/mach/isa-dma.h /usr/src/linux-headers-3.0.0-12/arch/arm/mach-footbridge/include/mach/memory.h /usr/src/linux-headers-3.0.0-12/arch/arm/mach-footbridge/include/mach/system.h /usr/src/linux-headers-3.0.0-12/arch/arm/mach-footbridge/include/mach/timex.h /usr/src/linux-headers-3.0.0-12/arch/arm/mach-footbridge/include/mach/uncompress.h /usr/src/linux-headers-3.0.0-12/arch/arm/mach-footbridge/include/mach/vmalloc.h

#### *locate* - Search for Any File

- *locate* does not actually search the file system itself • That would take too long
  - $_{\odot}$  Instead, it uses a database of all files on the system
    - This database is created by another program *updatedb*
    - *updatedb* is usually run automatically in the background to update the database
- For some reason, in the past, the *locate* command **only** worked on it244a
- It may work on others, now

### <u>find</u> - Search for Files Using Different Criteria

- The most powerful Linux/Unix command for finding files is *find*
- Unfortunately, it's power makes it harder to use that *locate*
- *find* can be used to search for a file based on many different things such as:
  - $\circ$  The <u>name</u> of the file
  - $\circ$  The last time the file was <u>used</u>
  - $\circ$  The last time the file was <u>changed</u>
  - $_{\odot}$  The <u>access permission</u> of the file
- An in-depth discussion of *find* is beyond the scope of this course, but since *locate* may not always be available on the UMB machines, I need to talk a bit about it

### **find - Search for Files Using Different Criteria**

- The simplest way to use *find* is searching for files by name
- You do this using the following format

find DIRECTORY -name FILENAME

- Here is an example
- \$ find /home/ghoffmn -name red\_sox.txt

/home/ghoffmn/course\_files/it244\_files/red\_sox.txt

/home/ghoffmn/course\_files/it441\_files/red\_sox.txt

Unlike *locate*, the *find* command will not accept a partial file name
 \$ find /home/ghoffmn -name red
 \$

#### **find - Search for Files Using Different Criteria**

 You can get the same affect by using the \* character but since \* has special meaning on the command line you have to <u>escape</u> it

\$ find /home/ghoffmn -name memo.\\*
/home/ghoffmn/memo.bak
/home/ghoffmn/memo.txt
/home/ghoffmn/tmp/memo.bak
/home/ghoffmn/tmp/memo.txt
/home/ghoffmn/tmp/memo.backup

# <u>who</u> - See Users Logged On

• *who* prints a list of all users currently logged on to the machine

\$ who

ghoffmn pts/0 2012-08-12 13:41 (ds1092-066-161.bos1.dsl.speakeasy.net)
rouilj pts/1 2012-08-12 04:25 (pool-74-104-16140.bstnma.fios.verizon.net)
eb pts/2 2012-08-12 08:19 (pool-96-237-25111.bstnma.fios.verizon.net)

• *who* also provides information about each user's login session

 $\circ$  It shows the time they logged in

• It also shows the machine from which the user connected

#### <u>who - See Users Logged On</u>

• *who am i* will show the user who is logged into a specific terminal

\$ who am i

ghoffmn pts/0 2012-08-12 13:41 (ds1092-066-161.bos1.dsl.speakeasy.net)

- This can be useful if you find an unattended terminal
- You can run the same command without the spaces but it gives less information
- \$ whoami
- ghoffmn

• finger provides information about Unix accounts: \$ finger ghoffmn Login: ghoffmn Name: Glenn Hoffman Directory: /home/ghoffmn Shell: /bin/bash On since Wed Sep 17 16:09 (EDT) on pts/1 from ds1092-066-161.bos1.dsl.speakeasy.net 1 second idle Mail forwarded to glennhoffman@mac.com Mail last read Thu Sep 4 15:12 2014 (EDT)

Plan:

Office: McCormack M-3-607 Fall 2014

Office Hours: Tuesday & Thursday, 10:00 - 12:00 PM and by appointment Classes:

IT 341-2 Introduction to System Administration TuTh 12:30-1:45 S3-148 (IT Lab)

```
IT 244-1 Introduction to Linux/Unix TuTh 2:00-3:15 S3-028 (Web Lab)
```

• • •

- *finger*, like *mv*, has two functions
- When used <u>without an argument *finger*</u> shows every user currently logged in
- \$ finger

| Login                                        | Name              | Tty   | Idle | Login  | Time  |
|----------------------------------------------|-------------------|-------|------|--------|-------|
| Office                                       | Office Phone      |       |      |        |       |
| ghoffmn                                      | Glenn Hoffman     | pts/0 |      | Aug 18 | 11:13 |
| (ds1092-066-161.bos1.dsl.speakeasy.net)      |                   |       |      |        |       |
| rouilj                                       | John P. Rouillard | pts/1 | 4:34 | Aug 18 | 06:44 |
| (pool-74-104-161-40.bstnma.fios.verizon.net) |                   |       |      |        |       |
| ubuntu                                       | Ubuntu Dummy      | *tty1 | 14d  | Aug 4  | 04:53 |

• You can also use a last name with *finger* 

. . .

```
$ finger hoffman
   Login: ghoffmn
                                  Name: Glenn Hoffman
   Directory: /home/ghoffmn
                                          Shell: /bin/bash
   On since Wed Sep 17 16:09 (EDT) on pts/1 from ds1092-066-161.bos1.dsl.speakeasy.net
      1 second idle
   Mail forwarded to glennhoffman@mac.com
   Mail last read Thu Sep 4 15:12 2014 (EDT)
   Plan:
   Office:
             McCormack M-3-607
                                                    Fall 2014
   Office Hours: Tuesday & Thursday, 10:00 - 12:00 PM and by appointment
   Classes:
       IT 341-2 Introduction to System Administration TuTh 12:30-1:45 S3-148 (IT Lab)
```

```
Login: it244gh Name: Dummy for Glenn Hoffman
Directory: /home/it244gh Shell: /users/nologin
Never logged in.
Mail forwarded to glennhoffman@mac.com
No mail.
Plan:
This account is a test account for Glenn Hoffman teaching it244
```

#### • Or a first name

. . .

\$ finger hoffman Login: ghoffmn Name: Glenn Hoffman Directory: /home/ghoffmn Shell: /bin/bash On since Wed Sep 17 16:09 (EDT) on pts/1 from ds1092-066-161.bos1.dsl.speakeasy.net 1 second idle Mail forwarded to glennhoffman@mac.com Mail last read Thu Sep 4 15:12 2014 (EDT) Plan: McCormack M-3-607 Office: Fall 2014 Tuesday & Thursday, 10:00 - 12:00 PM and by appointment Office Hours: Classes: IT 341-2 Introduction to System Administration TuTh 12:30-1:45 S3-148 (IT Lab)

Login: it244gh Name: Dummy for Glenn Hoffman Directory: /home/it244gh Shell: /users/nologin Never logged in. Mail forwarded to glennhoffman@mac.com No mail. Plan: This account is a test account for Glenn Hoffman teaching it244